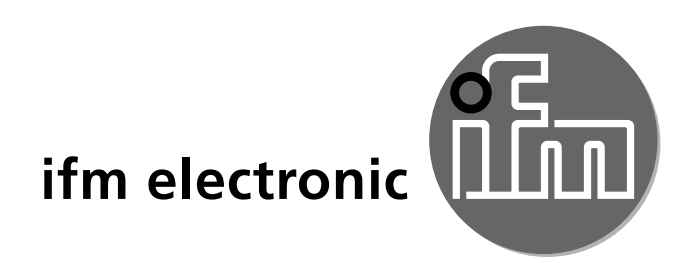

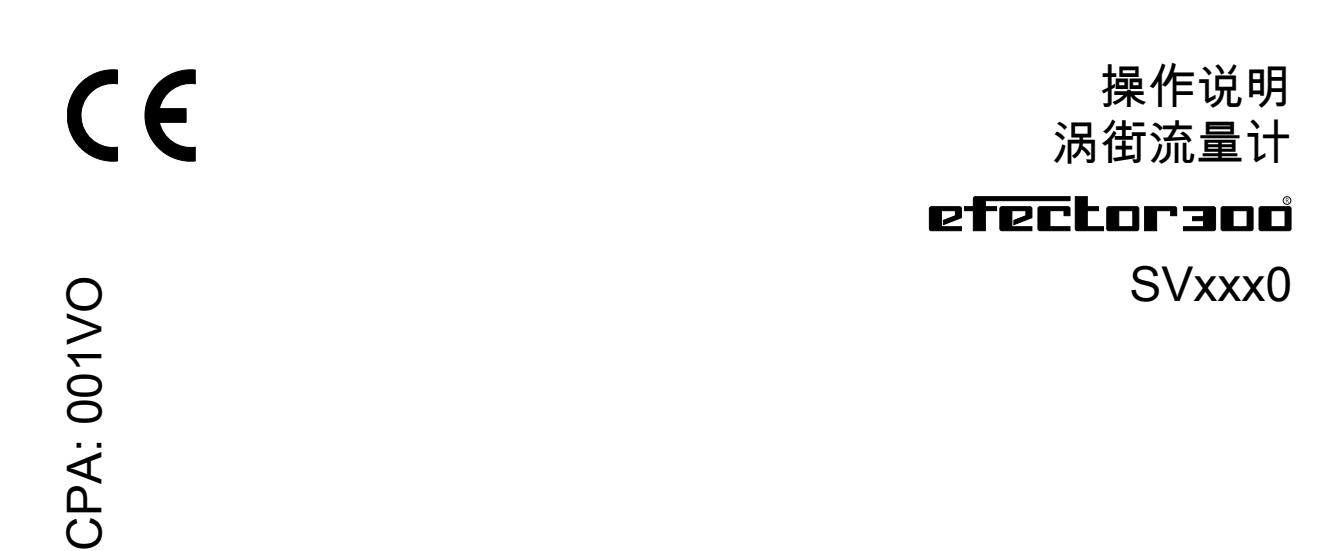

## CPA系列型号概览

| 系列型号  | 覆盖型号   |        |        |        |        |  |
|-------|--------|--------|--------|--------|--------|--|
|       | SV4200 | SV4204 | SV4500 | SV4504 | SV0508 |  |
| 001VO | SV5200 | SV5204 | SV5500 | SV5504 | SV0518 |  |
|       | SV7200 | SV7204 | SV7500 | SV7504 | SV0517 |  |

# 目录

| 1 | 安全说明                     | .4               |
|---|--------------------------|------------------|
| 2 | 功能和特性                    | .4               |
| 3 | 功能                       | .5               |
| 4 | 安装                       | .5               |
| 5 | 电气连接                     | .7               |
| 6 | 操作和显示元件                  | .8 <sub>CN</sub> |
| 7 | 菜单                       | .9               |
|   | 7.1 主菜单                  | .9               |
|   | 7.1.1 主菜单说明 <sup>,</sup> | 10               |
|   | 7.2 扩充功能 – 基本设定          | 11               |
|   | 7.2.1 说明基本设定 (CFG)       | 12               |
|   | 7.3 扩充功能 – 最小/最大记忆 – 显示  | 13               |
|   | 7.3.1 说明最小/最大值记忆 (MEM)   | 14               |
|   | 7.3.2 说明显示功能 (DIS)       | 14               |
| 8 | 参数设定                     | 14               |
| - | 8.1 常规参数设定               | 15               |
| 9 | 出厂设定                     | 15               |

如需技术资料、认证、附件和详细信息,请访问 www.ifm.cn。

## 1 安全说明

- 安装本设备前,请阅读本文档。确保产品适合您的应用范围,且不受任何限制。
- 如果未遵照操作说明或技术资料,则可能导致人身伤害和/或财产损失。
- 使用不当或将设备用于非指定用途,可能导致设备故障,或在使用当中导致意 外情况。因此,只有设备操作员授权的合格人员,才可执行设备的安装、电气连 接、设定、操作及维护工作。
- 为了使设备能长期稳定运行,必须保证设备被正确使用,也就是说被检测的介质 不会对产品的潮湿部件造成损坏(→技术资料)。
- 确定测量设备是否适用于相应应用的责任在于操作员。对于操作员使用不当造成 的后果,制造商概不承担任何责任。设备安装和使用不当将导致保修索赔无效。

### 小心

对于温度高于 50 °C (122 °F) 的介质,外壳的某些部件可能会被加热至高于 65 °C (149 °F)。燃烧风险

- ▶ 在此情况下,请勿接触设备。
- ▶ 防止外壳接触易燃物质,并防止其意外接触外壳。

## 2 功能和特性

该设备可监测水基流体(水、去离子水、冷却水)。 它可检测 2 种过程值:体积流量和介质温度。

[]

压力设备指令 (PED):
 该设备符合"承压设备指令"并根据合理的工程实践针对第 2 组流体进行设计和生产。根据要求使用第 1 组流体。

- 3 功能
- 该设备根据涡街测量原理检测体积流量。
- 具有 IO-Link 接口。
- 设备将显示当前系流量和温度。根据参数设定,产生两个输出信号。

OUT1/IO-Link:2种选择选项

- 体积流量限值的开关信号
- 或体积流量的频率信号

OUT2:4种选择选项

- 体积流量限值的开关信号
- 或温度限值的开关信号
- 或体积流量的频率信号
- 或温度的频率信号

### 4 安装

- ▶ 向箭头方向流动。遵守安装指导。
- ▶ 确保管道和传感器具有相同的内径。
- ▶ 避免管道系统中产生沉积物、积聚的气体和空气。安装设备以确保测量管道始终 处于完全注满介质状态。
- ▶ 安装于上输管道之前或以内。
- ▶ 推荐拧紧扭矩:30 Nm
- ▶ 避免入口和出口侧产生干扰。要做到这一点,应保证以下进口和出口管道长度:

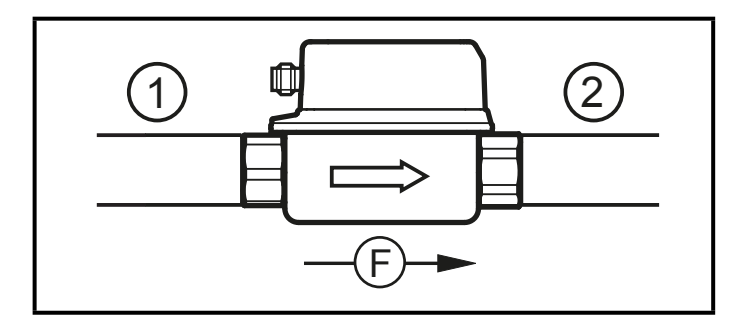

DN = 管道的公称宽度 R = 半径 CN

| 干扰             | 入口管道长度 (1) | 出口管道长度 (2) |
|----------------|------------|------------|
| 非理想弯度          | ≥ 5 x DN   | ≥ 1 x DN   |
| 理想弯度           | ≥ 0.5 x DN |            |
| NP.OTON        |            |            |
| 多种弯度 (2 x 90°) | ≥ 15 x DN  |            |
| 变径-比内管直径小      | ≥ 15 x DN  | ≥ 15 x DN  |
| 周围有阀门或者泵       | ≥ 25 x DN  |            |

► 安装设备时应保证管道不受机械力影响。要做到这一点,如需要应使用角形托架。

- 如直接安装,使用 4 颗自攻螺钉 M4 DIN 7500 将设备安装在表面。外壳最大插 入深度:5.5 mm。

- 使用固定元件的安装:ifm 安装附件可在 www.ifm.cn 上查询。

#### ▶ 避免以下安装位置:

- 下降管道之前。

- 下降管道上。

- 管道系统的最高点。

- 管道的液体出口侧之前。

- 泵的入口侧。

## 5 电气连接

务必由具备资质的电工连接设备。 务必遵守电气设备安装相关的国内和国际法规。 电压供给应符合 EN 50178、SELV 和 PELV 标准。

- ▶ 断开电源。
- ▶ 按以下方式连接设备:

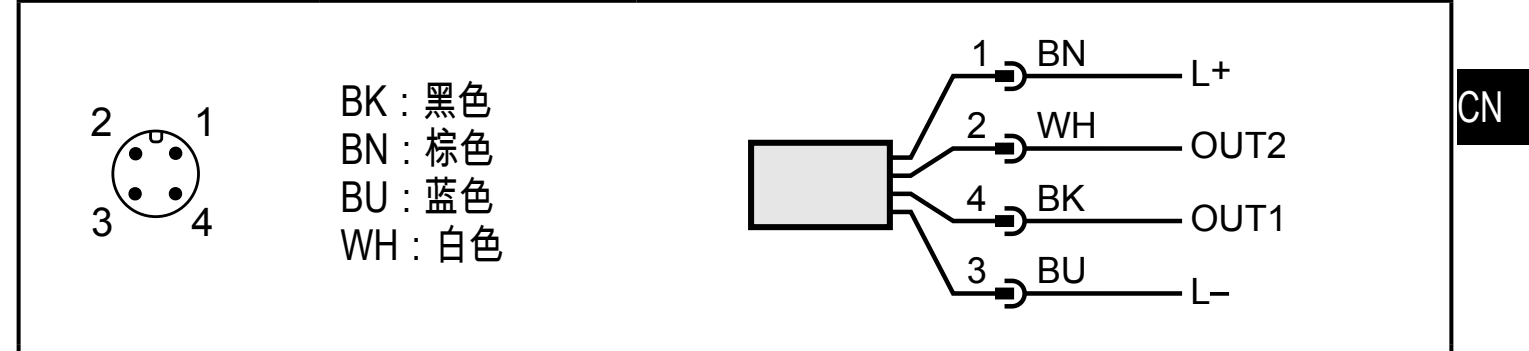

DIN EN 60947-5-2 标准颜色

| 插脚 1           | L+                                                                                            |
|----------------|-----------------------------------------------------------------------------------------------|
| 插脚 3           | L-                                                                                            |
| 插脚 4<br>(OUT1) | •开关信号:体积流量的限值<br>•体积流量的频率信号<br>•IO-Link                                                       |
| 插脚 2<br>(OUT2) | <ul> <li>•开关信号:体积流量的限值</li> <li>•开关信号:温度的限值。</li> <li>•体积流量的频率信号</li> <li>•温度的频率信号</li> </ul> |

# 6 操作和显示元件

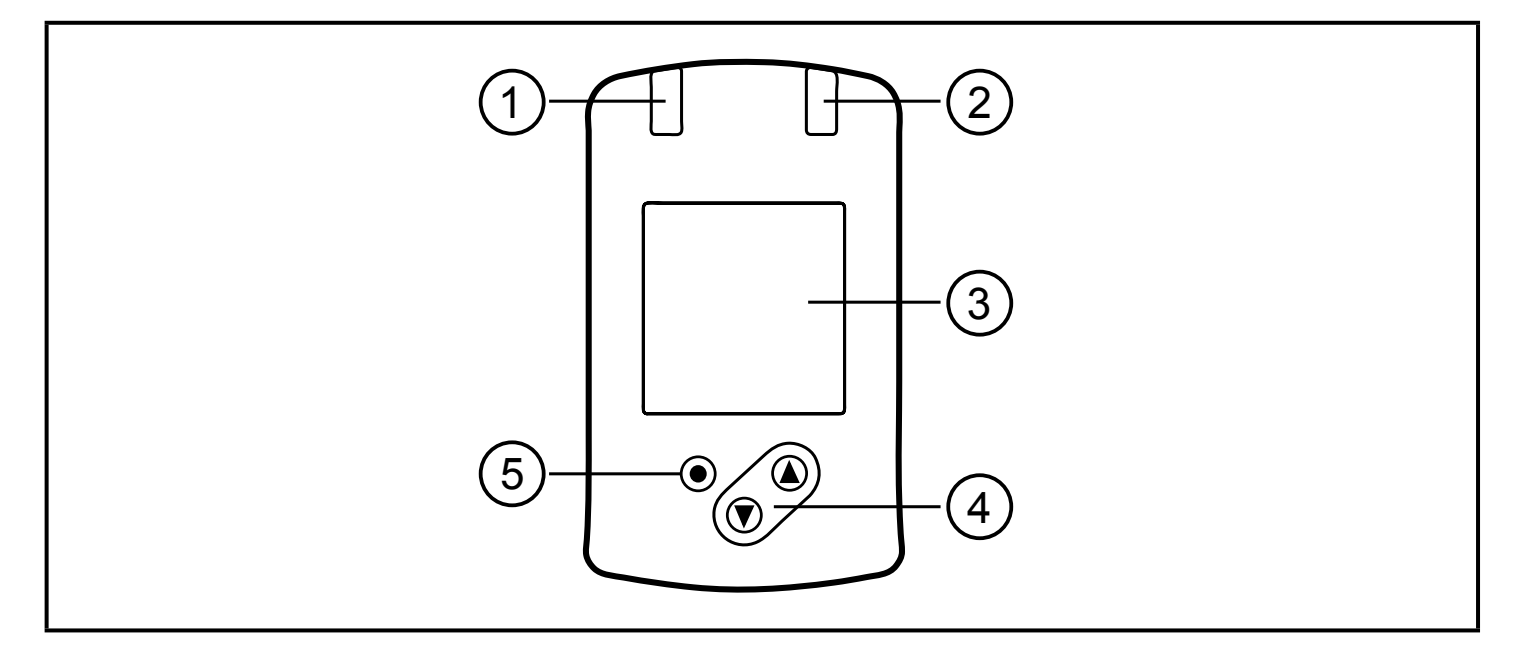

| 1 和 2 : 开关状态 LED                |
|---------------------------------|
| • LED 1 = 开关状态 OUT1(输出 1 开启时亮起) |
| ・LED 2 = 开关状态 OUT2(输出 2 开启时亮起)  |
| 3:TFT 显示器                       |
| •显示当前过程值(体积流量,温度)               |
| •显示参数和参数值                       |
| 4 : 按钮 [▲] 和 [▼]                |
| <ul> <li>选择参数</li> </ul>        |
| •改变参数值(按住按钮不放)                  |
| ●在正常工作模式("运行"模式)下更改过程值。         |
| • 锁定 / 解锁(同时按住按钮 > 10 秒)        |
| 5 : 按钮 [●] = 输入                 |
| •从运行模式变更为主菜单                    |
| • 变更至设置模式                       |
| • 设定参数值的确认                      |

## 7 菜单

### 7.1 主菜单

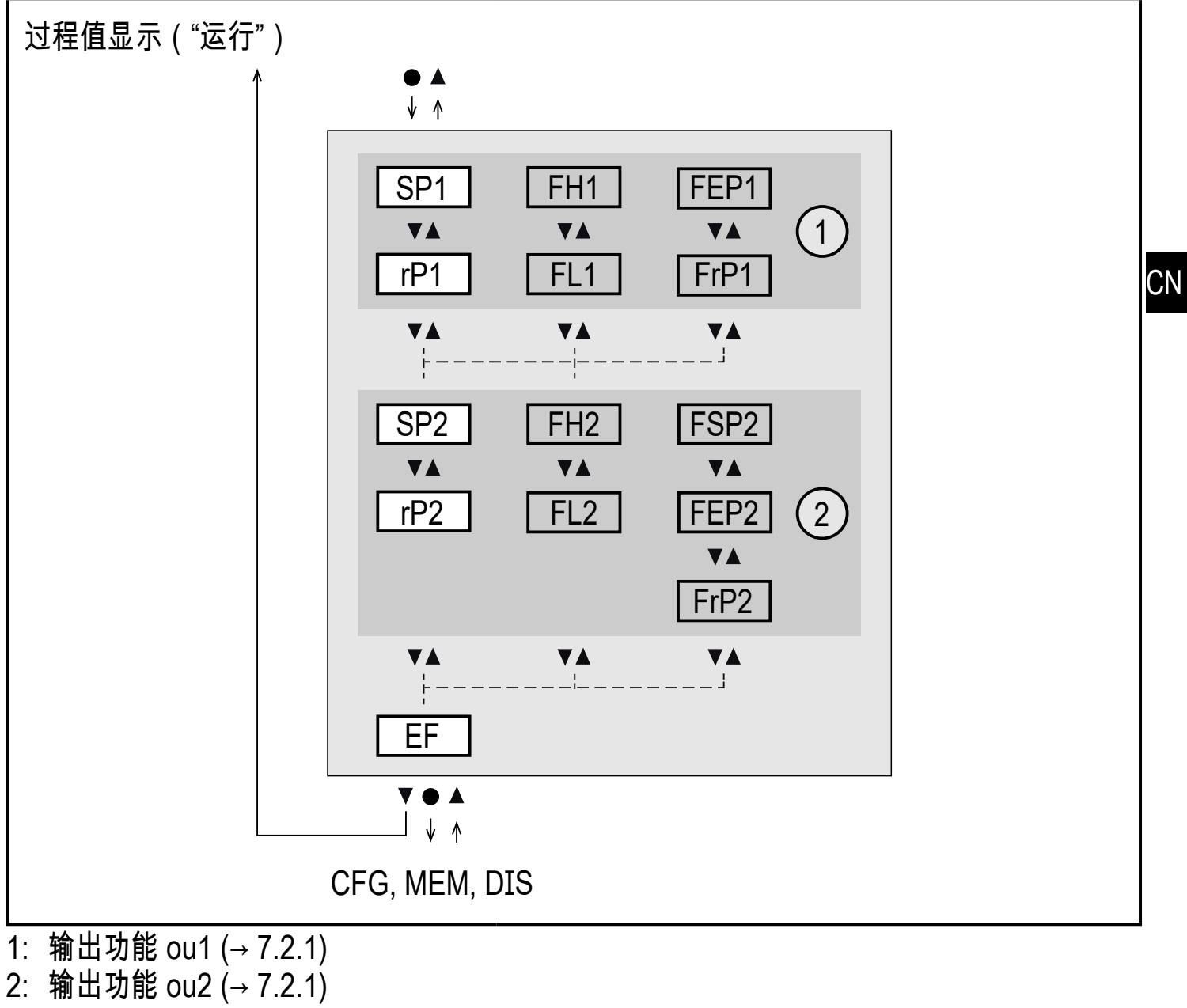

在 ou1 / ou2 选择参数后,参数才会予以显示。

## 7.1.1 主菜单说明

| 带迟滞功 | 带迟滞功能的开关输出               |  |
|------|--------------------------|--|
| SP1  | 设定点 1 = 闭合接通 OUT1 时的上限值。 |  |
| rP1  | 设定点 1 = 断开 OUT1 时的下限值。   |  |
| SP2  | 设定点 2 = 闭合接通 OUT2 时的上限值。 |  |
| rP2  | 设定点 2 = 断开 OUT2 时的下限值。   |  |

#### 带窗口功能的开关输出

| FH1 | 设定点 1 = 闭合接通 OUT1 时的上限值。 |
|-----|--------------------------|
| FL1 | 复位点 1 = 断开 OUT1 时的下限值。   |
| FH2 | 设定点 2 = 闭合接通 OUT2 时的上限值。 |
| FL2 | 复位点 2 = 断开 OUT2 时的下限值。   |

| 频率输出 |                               |
|------|-------------------------------|
| FEP1 | OUT1 的过程值终点。                  |
| FrP1 | OUT1 上过程值终点 (FEP1) 所对应的频率。    |
| FSP2 | OUT2 上过程值起点 (仅当 SEL2 = TEMP)。 |
| FEP2 | OUT2 的过程值终点。                  |
| FrP2 | OUT2 上过程值终点 (FEP2) 所对应的频率。    |

| 扩充功能 |         |
|------|---------|
| EF   | 打开下级菜单。 |

7.2 扩充功能 - 基本设定

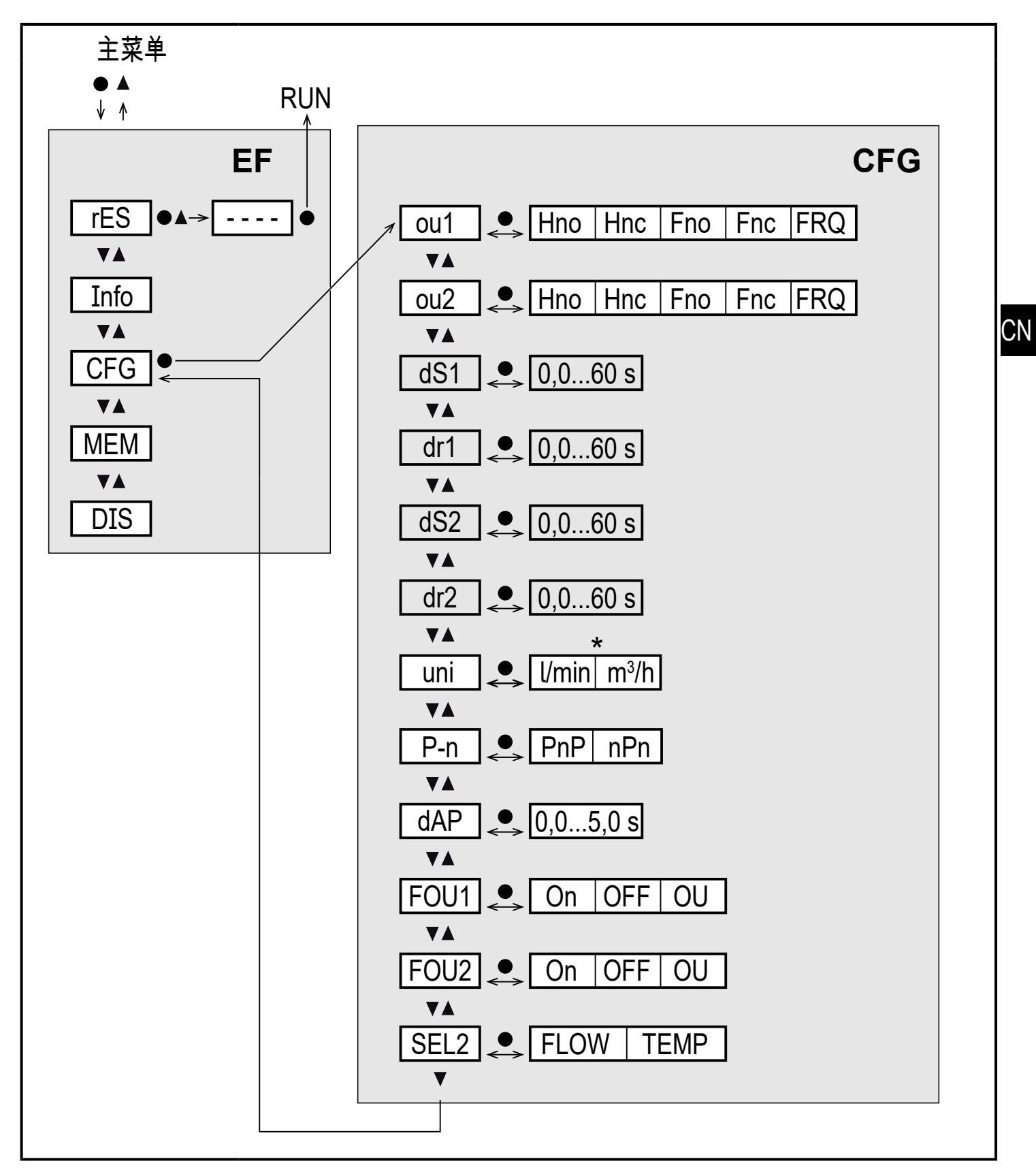

\*适用 SVx6xx 设备:gpm / gph

只有在 oux = Hno、Hnc、Fno、Fnc 时,参数才会显示。

| rES | 恢复出厂设置      |
|-----|-------------|
| 信息  | 设备信息        |
| CFG | 子菜单基本设定     |
| MEM | 子菜单最小/最大值记忆 |
| DIS | 子菜单显示设置     |

7.2.1 说明基本设定 (CFG)

| ou1  | 输出功能 OUT1                    |            |
|------|------------------------------|------------|
|      | • 流量:Hno, Hnc, Fno, Fnc, FRQ |            |
| ou2  | 输出功能 OUT2                    |            |
|      | • 流量:Hno, Hnc, Fno, Fnc, FRQ |            |
|      | •温度:Hno, Hnc, Fno, Fnc, FRQ  |            |
| Hno  | 迟滞功能常开                       |            |
| Hnc  | 迟滞功能常闭                       |            |
| Fno  | 窗口功能常开                       |            |
| Fnc  | 窗口功能常闭                       |            |
| FRQ  | 频率输出                         |            |
| dS1  | OUT1 开启延迟(以秒为单位)             |            |
| dr1  | OUT1 关闭延迟(以秒为单位)             |            |
| dS2  | OUT2 开启延迟(以秒为单位)             | Fno, Fnc 时 |
| dr2  | OUT2 关闭延迟(以秒为单位)             |            |
| uni  | 体积流量的标准测量单位                  |            |
| P-n  | 输出逻辑:pnp / npn。              |            |
| dAP  | 以秒为单位测量值阻尼(仅适用于体积流量)         |            |
| FOU1 | 发生错误时,输出 OUT1 的运行状况          |            |
| FOU2 | 发生错误时,输出 OUT2 的运行状况          |            |
| SEL2 | OUT2 评估的标准测量变量:              |            |
|      | 体积流量或介质温度                    |            |

#### 7.3 扩充功能 - 最小/最大记忆 - 显示

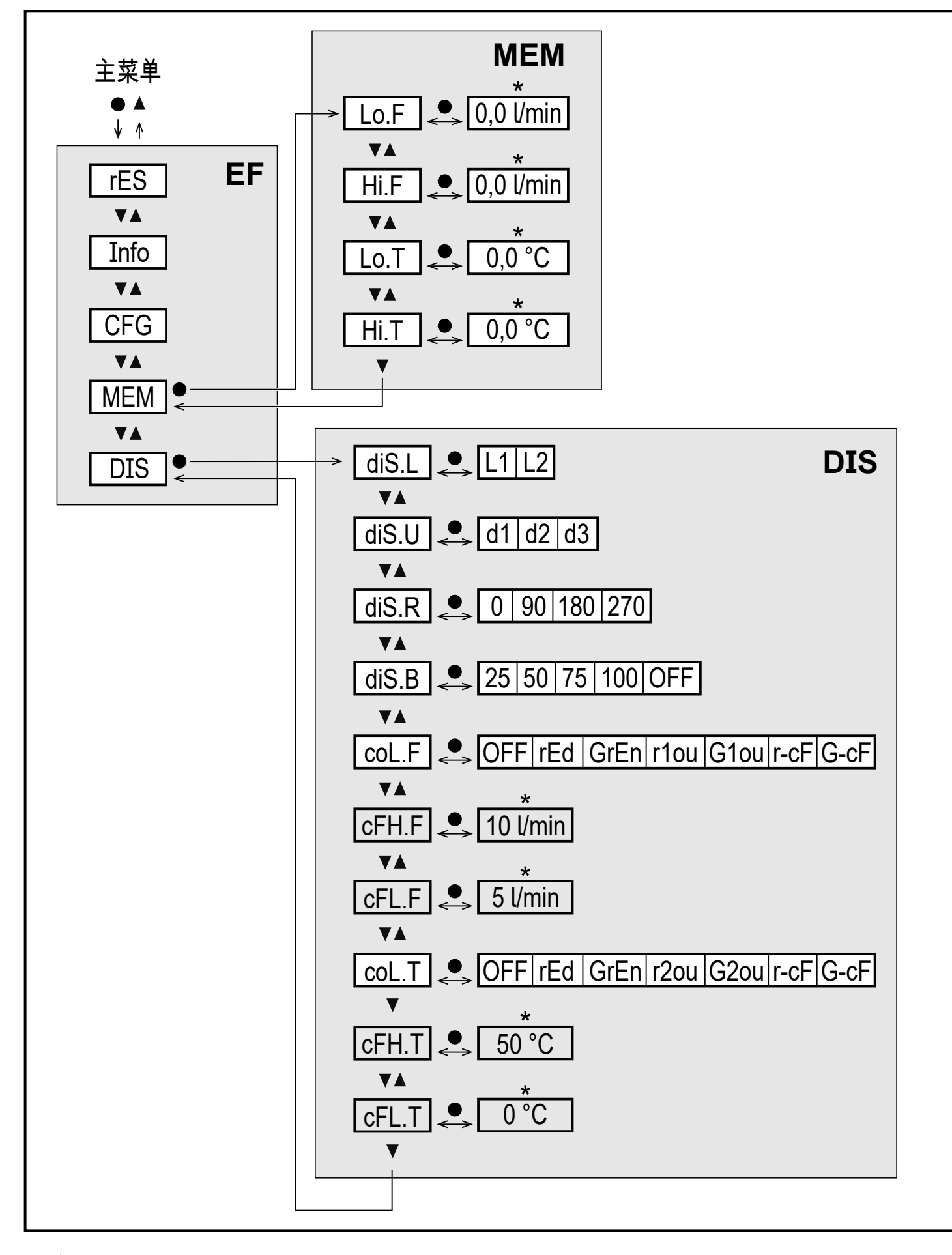

\* 适用 SVx6xx 设备:gpm、°F ──── 选择 r-cF 或 G-cF 时,参数才会予以显示。 CN

7.3.1 说明最小/最大值记忆 (MEM)

| Lo.F | 过程中测得的流量最小值 |
|------|-------------|
| Hi.F | 过程中测得的流量最大值 |
| Lo.T | 过程中测得的温度最小值 |
| Hi.T | 过程中测得的温度最大值 |

### 7.3.2 说明显示功能 (DIS)

| diS.L       | 显示屏标准布局(L1:流量或 L2:流量和温度)        |             |  |
|-------------|---------------------------------|-------------|--|
| diS.U       | 显示屏的更新速率                        |             |  |
| diS.R       | 显示屏旋转                           |             |  |
| diS.B       | 显示屏亮度                           |             |  |
| coL.F       | 色彩配置体积流量                        |             |  |
| coL.T       | 色彩配置温度                          |             |  |
| OFF         | 无色彩变化                           |             |  |
| rEd         | 不考虑输出功能,过程值始终为红色                |             |  |
| GrEn        | 不考虑输出功能,过程值始终为绿色                |             |  |
| r1ou / r2ou | 如开关输出 OUT1 / OUT2,过程值为红色        |             |  |
| G1ou / G2ou | 如开关输出 OUT1 / OUT2,过程值为绿色        |             |  |
| r-cF        | 不考虑输出功能,如测量值在限值 cFLcFH 之间,显示为红色 |             |  |
| G-cF        | 「不考虑输出功能,如测量值在限值 cFLcFH 之间,显示   | 为绿色         |  |
| cFH.F       | 色彩更改流量的上限值                      |             |  |
| cFL.F       | 色彩更改流量的下限值                      | 只要选择 r-cF 或 |  |
| cFH.T       | 色彩更改温度的上限值                      | G-cF₀       |  |
| cFL.T       | 色彩更改温度的下限值                      |             |  |

## 8 参数设定

参数可以在产品安装和准备使用之前设定,亦可在运行期间设定。

- **1** 如果在运行期间更改参数则会影响设备功能。
  - ▶ 请务必确保产品不会出现故障。

ñ 也可通过 IO-Link 接口设置参数。

## 8.1 常规参数设定

| 1. 从运行模式变更为主菜单 | [•]                                          |
|----------------|----------------------------------------------|
| 2. 所需参数选择      | [▲] 或 [▼]                                    |
| 3. 变更至设置模式     | [•]                                          |
| 4. 修改参数值       | ▲] 或 [▼] > 1 s                               |
| 5. 设定参数值的确认    | [•]                                          |
| 6. 返回"运行"模式    | >30 秒 (超时) 或<br>同时按住 [▲] + [▼],直至达到运<br>行模式。 |

# 9 出厂设定

| 参数   |              | 出厂设定     | 用户设定 |
|------|--------------|----------|------|
| SP1  | (FLOW)       | 20 % *   |      |
| rP1  | (FLOW)       | 18.5 % * |      |
| FH1  | (FLOW)       | 20 % *   |      |
| FL1  | (FLOW)       | 18.5 % * |      |
| FEP1 | (FLOW)       | 100 % *  |      |
| FrP1 | (FLOW)       | 100 Hz   |      |
| SP2  | (FLOW, TEMP) | 40 % *   |      |
| rP2  | (FLOW, TEMP) | 38.5 % * |      |
| FH2  | (FLOW, TEMP) | 40 % *   |      |
| FL2  | (FLOW, TEMP) | 38.5 % * |      |
| FSP2 | (TEMP)       | 0 % *    |      |
| FEP2 | (FLOW, TEMP) | 100 % *  |      |
| FrP2 | (FLOW, TEMP) | 100 Hz   |      |
| ou1  | (FLOW)       | Hno      |      |
| ou2  | (FLOW, TEMP) | Hno      |      |
| FOU1 | (FLOW)       | OFF      |      |
| FOU2 | (FLOW, TEMP) | OFF      |      |

CN

| 参数                | 出厂设定                | 用户设定 |
|-------------------|---------------------|------|
| SEL2 (FLOW, TEMP) | FLOW                |      |
| col.F (FLOW)      | OFF                 |      |
| col.T (TEMP)      | OFF                 |      |
| dS1               | 0 s                 |      |
| dR1               | 0 s                 |      |
| dS2               | 0 s                 |      |
| dR2               | 0 s                 |      |
| uni               | l/min (SVx6xx: gpm) |      |
| P-n               | PnP                 |      |
| dAP               | 0.6 s               |      |
| diS.L             | L2                  |      |
| diS.U             | d2                  |      |
| diS.R             | 0                   |      |
| diS.B             | 75 %                |      |
| cFH.F             | MEW                 |      |
| cFL.F             | MAW                 |      |
| cFH.T             | MEW                 |      |
| cFL.T             | MAW                 |      |

MEW = 测量范围的终值

MAW = 测量范围的初值

\* 百分比值指测量范围的最终值。